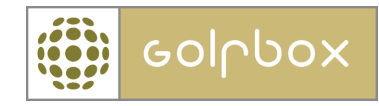

# Vejledning

# **Event-modulet**

Inden Event-modulet kan tages i brug skal følgende ting være sat op.

Varekartoteket (KLUB -> ØKONOMI -> VAREKARTOTEK)

Hver vare, som skal bruges i Event-modulet, skal have et flueben, der gør det tilgængeligt i Event-modulet.

#### VARE

|                     | Standard information                                                                         |
|---------------------|----------------------------------------------------------------------------------------------|
| Navn:               | Buggy                                                                                        |
| Varenummer / Konto: | 1234                                                                                         |
| Moms belagt:        |                                                                                              |
| Synlig:             | <ul> <li>Betalingsskabeloner</li> <li>Udvidet tidsbestilling</li> <li>Event modul</li> </ul> |
| Pris:               | 500                                                                                          |

Når alle varer er valgt, er Event-modulet klar til at blive taget i brug.

Når man først klikker på Event-modulet på KLUB > EVENTS, får man et tomt oversigtsbillede. Det første man bør gøre er at oprette sine kategorier og status-værdier for de forskellige events. Nye kategorier og status-værdier kan altid tilføjes senere.

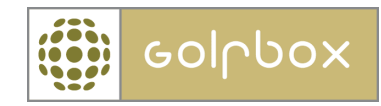

#### EVENTS

| FILTER     |            |           |                 |           |
|------------|------------|-----------|-----------------|-----------|
| Fra dato:  | 15-02-2008 | Kategori: | Alle kategorier | •         |
| Til dato:  | 22-02-2008 | Status:   | Alle status     | •         |
| KATEGORIER | > STATUS > |           |                 | UD5KRIV > |

Der er ingen events, der opfylder søgekriterierne

OPRET NY >

Klik på KATEGORIER og opret de kategorier, der skal bruges – eksempelvis Company Day, Golf for sjov, Clinic, osv.

Klik derefter på STATUS og opret alle de status-værdier, der vil blive brug for i et event-forløb. Det kunne eks. være "Event startet", "Tilbud sendt", "Tilbud bekræftet", "Deltagernavne modtaget", "Event slut" osv.

Inden der oprettes en ny event, skal man sikre sig at kunden er oprettet. Hvis ikke, skal kunden oprettes under MEDLEMMER > OPRET NYT MEDLEM.

Klik på OPRET NY og den nye event kan registreres. Indtast kunde-nummeret. Hvis nummeret ikke kan huskes, trykkes der på medlemssøgning og der kan nu søges på navn.

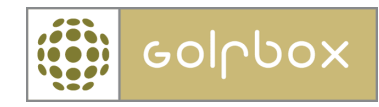

#### **OPRET EVENT**

| GENERELT     |                            |   |  |  |  |
|--------------|----------------------------|---|--|--|--|
| Kategori:    | Company day                | • |  |  |  |
| Beskrivelse: | Intern:                    |   |  |  |  |
|              | Denne info bruges internt. | * |  |  |  |
|              |                            | Ŧ |  |  |  |
|              | Ekstern:                   |   |  |  |  |
|              | Denne info vises externt.  | * |  |  |  |
|              |                            | Ŧ |  |  |  |
|              |                            |   |  |  |  |
| KUNDE        |                            |   |  |  |  |
| Navn:        | Kresten Buch               |   |  |  |  |
| Ankomst:     | 15-02-2008 🔣 kl. 09:00     |   |  |  |  |
| Afrejse:     | 15-02-2008 🗰 kl. 14:00     |   |  |  |  |
|              |                            |   |  |  |  |
|              |                            |   |  |  |  |
|              | < ANNULLER GEM >           |   |  |  |  |

Udfyld kategori, evt. Intern og Ekstern data samt evt. Ankomst- og Afrejse-tidspunkt.

Derefter trykkes der på GEM.

Nu er eventen oprettet, og der skal nu tilføjes aktiviteter, kontakt info, samt anden information til eventen. Dette gøres ved at klikke på den aktuelle event på listen.

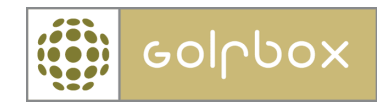

## **EVENT 10018**

| 15-02-2008 - Comp   | bany day                                                             |             | UDSKRIV > |  |  |
|---------------------|----------------------------------------------------------------------|-------------|-----------|--|--|
| GENERELT            | KUNDE                                                                | AKTIVITETER | HISTORIK  |  |  |
|                     |                                                                      |             |           |  |  |
| Generelt            |                                                                      |             |           |  |  |
| ID:                 | 10018                                                                |             |           |  |  |
| Status:             | start                                                                |             | •         |  |  |
| Kategori:           | Company day                                                          |             | •         |  |  |
| Beskrivelse:        | Intern:                                                              |             |           |  |  |
|                     | Denne info bruges internt                                            |             | *         |  |  |
|                     |                                                                      |             | <b>v</b>  |  |  |
|                     | Ekstern:                                                             |             |           |  |  |
|                     | Denne info vises externt.                                            |             | *         |  |  |
|                     |                                                                      |             | -         |  |  |
|                     |                                                                      |             | GEM >     |  |  |
|                     |                                                                      |             |           |  |  |
| Kalenderaftale      |                                                                      |             |           |  |  |
| Der er ikke oprette | Der er ikke oprettet en kalenderaftale til denne event endnu OPRET > |             |           |  |  |
|                     |                                                                      |             |           |  |  |
|                     |                                                                      | < TILBAGE   |           |  |  |
|                     |                                                                      |             |           |  |  |

Under **GENERELT** kan man ændre status samt intern og ekstern tekst. Man kan også tilføje eventen til kalender-modulet, så det bliver synligt i GolfBox for klubmedlemmerne samt evt. på Golf-TV samt på hjemmesiden, skulle man have webservice-integration.

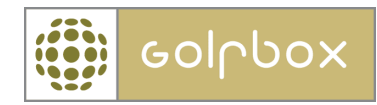

## EVENT 10018

| 15-02-2008 - Company day |            |            |     |             | UDSKRIV > |          |  |
|--------------------------|------------|------------|-----|-------------|-----------|----------|--|
| GENERELT                 |            | KUNDE      |     | AKTIVITETER |           | HISTORIK |  |
|                          |            |            |     |             |           |          |  |
| Kunde                    |            |            |     |             |           |          |  |
| Navn:                    | Kresten Bu | ch         |     |             |           |          |  |
| Ankomst:                 | 15-02-200  | 8 🏦 kl. 09 | :00 | ]           |           |          |  |
| Afrejse:                 | 15-02-200  | 8 🏦 kl. 14 | :00 | ]           |           |          |  |
|                          |            |            |     |             |           | GEM >    |  |
| Kontaktpersoner          |            |            |     |             |           | TILFØJ > |  |
| Der er ingen kontal      | kter       |            |     |             |           |          |  |
|                          |            |            |     |             |           |          |  |
|                          |            |            |     |             |           |          |  |
|                          |            |            |     |             |           |          |  |
|                          |            |            |     |             |           |          |  |

Under **KUNDE** kan vi ændre ankomst- og afrejse-information, samt tilføje kontaktpersoner til eventen.

#### **EVENT 10018**

| 15-02-2008 - Company da  | UDSKRIV > |             |          |
|--------------------------|-----------|-------------|----------|
| GENERELT                 | KUNDE     | AKTIVITETER | HISTORIK |
|                          |           |             |          |
| Aktiviteter              |           |             | TILFØJ > |
| Der er ingen aktiviteter |           |             |          |

Under **AKTIVITETER** tilføjes aktiviteter, det kunne være "Morgenmad", "Turnering", "Frokost" osv. Aktiviteterne bruger varekartoteket, så det er nu vigtigt, at varerne er oprettet i varekartoteket. Klik på TILFØJ for at tilføje en aktivitet.

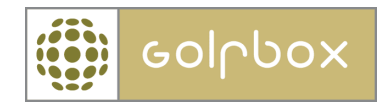

| Navn:            | Morgenmad              |  |
|------------------|------------------------|--|
| Starttid:        | 18-02-2008 🔛 kl. 08:00 |  |
| Sluttid:         | 18-02-2008 🔣 kl. 09:00 |  |
| Antal deltagere: | 72                     |  |
| Beskrivelse:     | Intern:                |  |
|                  | stor buffet            |  |
|                  | Ekstern:               |  |
|                  | Mad ala carte.         |  |
|                  |                        |  |
|                  |                        |  |
|                  |                        |  |
|                  |                        |  |

Udfyld de relevante informationer og tryk på GEM.

Varer og evt. bookinger kan nu tilføjes.

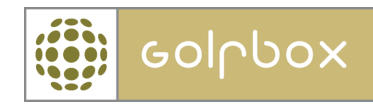

#### EVENT 10019

| 8-02-2008 - Company da                   | зу                 |              |                              | UDSKRIV >       |
|------------------------------------------|--------------------|--------------|------------------------------|-----------------|
| GENERELT                                 | KUNDE              | AKTIVITETER  | ŀ                            | IISTORIK        |
|                                          |                    |              | _                            |                 |
| Aktiviteter                              |                    |              |                              | TILFØJ >        |
| 18-02-2008 08:00-09:0                    | 0 Morgenmad        |              | > 亩                          |                 |
| Varer og tjenesteydel                    | ser                | TIL          | .FØJ >                       |                 |
| - Morgenbuffet (72 st                    | tk. á 80,00)       |              | <b>&gt;</b> 前                | 5.760,00 DKK    |
| Bookinger                                |                    | TIL          | .FØJ >                       |                 |
| 10 03 3000 00-30 13-3                    | 0 T                |              |                              |                 |
| 18-02-2008 09:30-13:3                    | o Turnering        | 71           | <ul> <li>FØ1 &gt;</li> </ul> |                 |
| <ul> <li>boldo (72 ctls of 50</li> </ul> | 00)                |              | .rgj ><br>\                  | 3 600 00 DKK    |
| - Greenfee (72 stk. a 50                 | 400.00)            |              | <u> / Ⅲ</u><br>入市            | 28-800-00 DKK   |
| Bookinger                                | 400,007            | TI           | FØ1>                         | 201000,000 2111 |
| - Silkeborg 18 huller                    | (18-02-2008 11:00- | 13:40) EKSTR | RA> TTT                      |                 |
| - Afstandsmåler/las                      | er                 |              | ····<br>市                    | 150,00 DKK      |
| - Buggy                                  |                    |              | π                            | 750,00 DKK      |
|                                          |                    |              |                              |                 |
|                                          |                    |              | I alt:                       | 39.060,00 DKK   |
|                                          |                    |              |                              |                 |
|                                          |                    | < TILBAGE    |                              |                 |

Har man varer som også bliver brugt i forbindelse med udvidet tidsbestilling, vil disse varer skulle tilføjes som ekstra under bookingerne. Dette kunne eks. være en buggy.

Når vi har oprettet flere forskellige events, kan vi sortere oversigten på både kategori samt status.

#### **Udskrifter:**

Der findes på oversigt siden en udskriftsmulighed for at udskrive listen af events for et specifikt datointerval – når man klikker på udskriv, vil man blive spurgt om man vil udskrive tomme dage. Denne udskrift åbner i Word og man kan nu manipulere filen manuelt, skulle man have lyst til det.

På aktivitetssiden inde på eventen, man må få 2 udskrifter – en intern udskrift som indeholder både interne samt eksterne kommentarer, samt en ekstern udskrift som kun indeholder eksterne kommentarer.